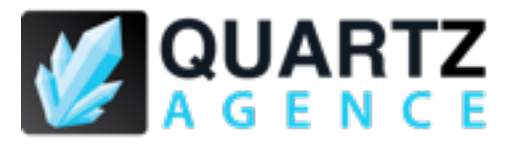

# INFORMATIONS CONCERNANT VOTRE SITE INTERNET.

Vous avez choisi d'utiliser les solutions proposé par Quartz Agence pour facilité la gestion des mises à jour du contenu de votre site ainsi que la gestion de votre association et nous vous en remercions.

Notre interface d'administration, dans sa version la plus perfectionné vous permettra de tirer parti de fonctionnalités avancé le plus simplement possible grâce à un développement sur-mesure pensé pour l'utilisateur, alliant fiabilité et ergonomie.

Si toutefois vous avez des remarques ou suggestion n'hésitez pas à nous en faire part en nous contactant.

| Mon login :        |  |
|--------------------|--|
|                    |  |
| Mon mot de passe : |  |

# DESCRIPTION DES FONCTIONNALITÉS DE L'INTERFACE D'ADMINIS-TRATION INSTALLÉ POUR RÉPONDRE À VOS BESOINS.

# **GESTION DES UTILISATEURS**

Chaque utilisateurs ajouté doit obligatoirement avoir un login, un mot de passe de 6 caractères minimum ainsi qu'une adresse email d'un format valide de type « mail@exemple.com»

Des groupes ont été préalablement créés mais vous pouvez en ajouter un nombre indéfini et de nom libres. Ces groupes personnalisées serviront à gérer les exception pour autoriser un ou plusieurs utilisateurs à éditer du contenu.

Voici les différents groupes préinstallés et leurs fonction :

- super-admin : réserver à Quartz Agence pour d'éventuelles opérations de maintenance.
- admin : est le seul groupe authorisé à ajouter/modifier des utilisateurs. Il à également tout les droits de gestion du contenu, des adhérents ainsi que de l'annuaire.
- CMS-admin : il peut créer de nouvelles pages et en supprimer
- éditeur : il peut éditer le contenu de toutes les pages du site
- Gestion des adhérents
- Gestion de l'annuaire

Chaque utilisateurs peut faire parti de plusieurs groupes.

#### **GESTION DE CONTENU**

 Gestion des pages disponible aux visiteurs de votre site, contenant plusieurs bloques (dans votre cas Body, contenu principal de la page et Sidebar contenu de la partie de droite) qui contiennent eux mêmes plusieurs portlets.

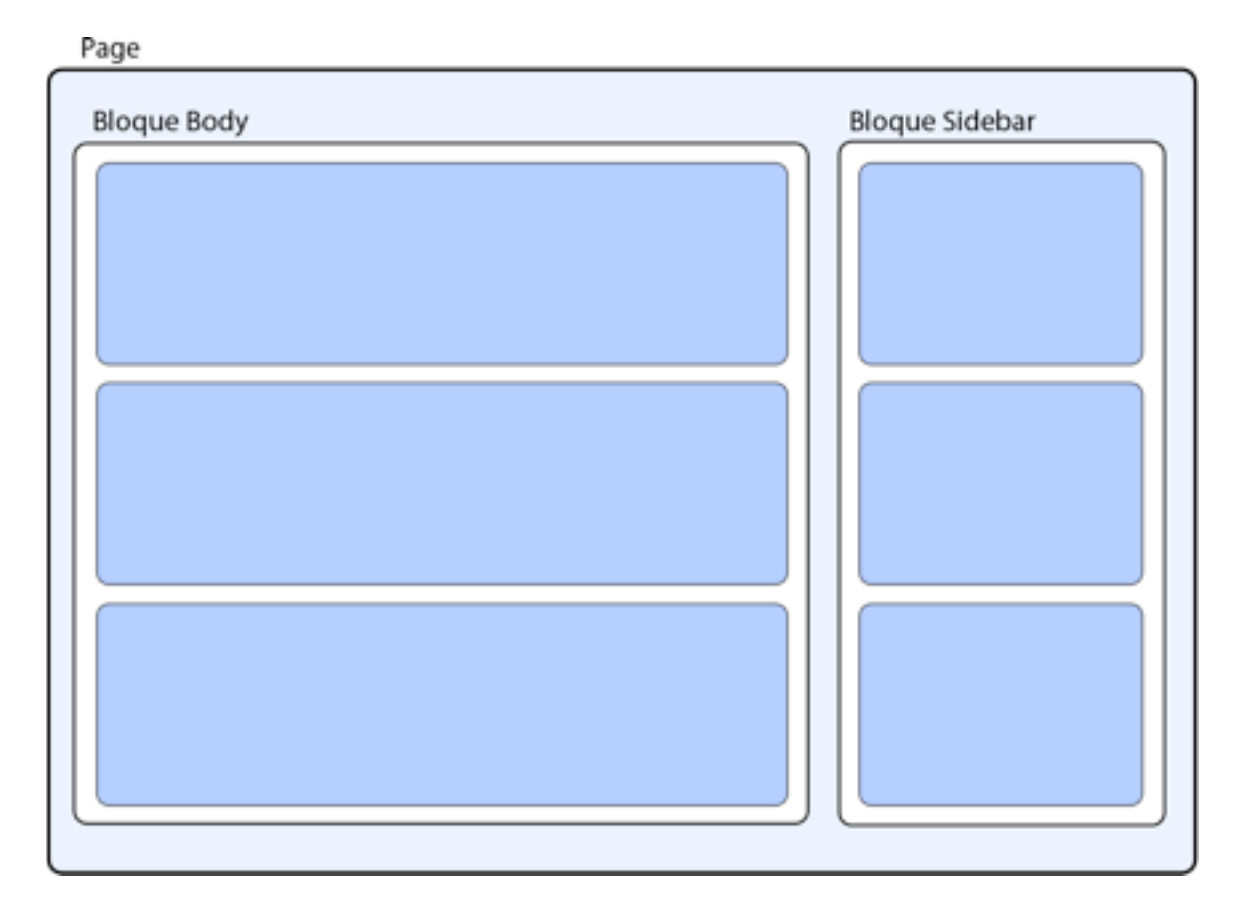

Dans ce schéma les portlets sont représentés en bleu foncé.

- Les pages peuvent être hiérarchisées, par convention, nous définirons les relations entre les pages comme dans cet exemple :
  - Accueil

- Présentation

- Nos services

- Notre association

Si nous considérons la page présentation. Celle ci est une page fille de la page «Accueil». Elle est aussi la page mère des pages «Nos services» et «Notre association», qui sont pages soeur l'une de l'autre.

Les portlets représentent le contenu. Ils sont unique et chaque bloques de chaque pages peuvent en contenir un nombre indéfini.

Il existe deux types de portlets, les portlets de contenu, que vous pouvez créer et modifier librement, et les portlets dynamiques développés par Quartz Agence vous apportant des fonctions spécifiques :

- Le portlet «Pages filles» dont le résultat est un menu de toutes les pages filles de la page active.

- Le portlet «Pages Soeur» dont le résultat un menu de toutes les pages «soeurs» de la page active.

- Le menu «fil d'ariane», dont le résultat est l'ensemble du chemin de la page active, par exemple «Accueil > Présentation > Nos services.

Chaque portlets peuvent, dans un bloque donné, être publié ou non, dans se dernier cas il ne sera pas affiché au visiteurs du site. Une fonction dite d'héritage est disponible. Un portlet ayant l'héritage activé sera automatiquement ajouté à toutes les pages filles, dans le même block que la page active en première position. Vous pouvez activer cette fonction pour un nombre indéfini de portlets dans chaque bloques.

Exemple : dans une arborescence comme tel :

- Accueil

- Présentation

- Nos services

- Notre association

Un portlet présent dans le block body de la page accueil dont la fonction d'héritage est activé sera présent dans le block body des pages «Présentation», «Nos services», «Notre association»

Vous pouvez ajouter un portlet déjà existant à un bloque en toute simplicité, il suffit pour cela de cliquer sur «ajouter un portlet existant» dans la page d'édition d'une page de contenu.

Attention cependant, lorsque vous modifiez un portlet, la modification s'appliquera dans tout les bloques ou celui-ci est présent.

Si par exemple, vous avez créer dans le bloque body de la page d'accueil un portlet nommé «Actualités», mais que vous l'avez ajouter au block sidebar de la page présentation ainsi qu'au bloque body de la page «Notre association» et que vous modifiez celui-ci il sera modifié dans toutes les pages ou il apparait.

Vous pouvez ajouter des exceptions d'authorisation pour chaques pages de votre site.

Pour cela il suffit de cliquer sur le bouton «Gestion des authorisations (exceptions)» dans l'édition d'une page du CMS.

Tout les utilisateurs possédant un ou plusieurs roles ajoutés dans les exceptions pourront éditer cette page. De la même maniere tout les utilisateurs ajouté dans la partie «utilisateurs» pourront modifier cette page.

Les utilisateurs possédant le role super-admin, admin ou editeur peuvent par défault éditer toutes les pages du site.

Une case à cocher «appliquer à toutes les pages filles» permet d'appliquer les régles d'exceptions à toutes les pages filles d'une page donnée. Par exemple, dans l'exemple ci dessus si nous ajoutions une exception authorisant l'utilisateur « Ernest » à modifier la page «Présentation» et que nous cochions cette case avant de sauvegarder, ce dernier pourrait modifier la page «Présentation» mais aussi «Nos services» et «Notre association».

### **GESTION DU FICHIER ADHÉRENT**

Le système de gestion du fichier adhérent à été créé dans le but d'être le plus simple à utiliser possible. Si toutefois vous rencontrez un problème n'hésitez pas à nous contacter.

## **GESTION DE L'ANNUAIRE**

Cette solution à été développé dans la même optique que celle de gestion du fichier adhérent.

Chaque enregistrement enregistré par l'interface d'administration sera automatiquement ajouté à la page /annuaire de votre site.

Les contenus du haut du block body ainsi que celui de la sidebar sont personnalisables en modifiant la page «Annuaire», fille de la page «Accueil» par l'interface de gestion du contenu de votre site.